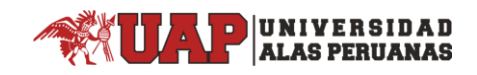

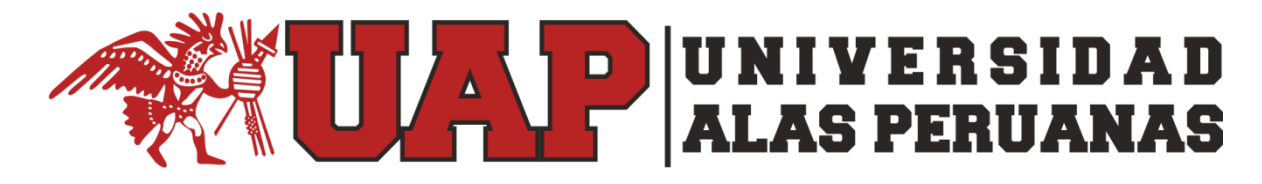

Departamento de Información

## Manual de primer inicio de sesión y configuración para restablecimiento de clave automática correo institucional UAP

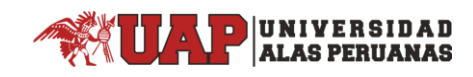

Paso1 "Iniciar sesión" ingresar a la página de office365: <u>https://www.office.com/</u>

Nota: Las credenciales y contraseña temporal serán enviadas al correo personal registrado en la matricula (Hotmail, gmail, etc). Deberá buscar el correo enviado con el asunto: "Nuevas credenciales de su correo electrónico Institucional UAP o Información de cuenta para usuarios nuevos o modificados"

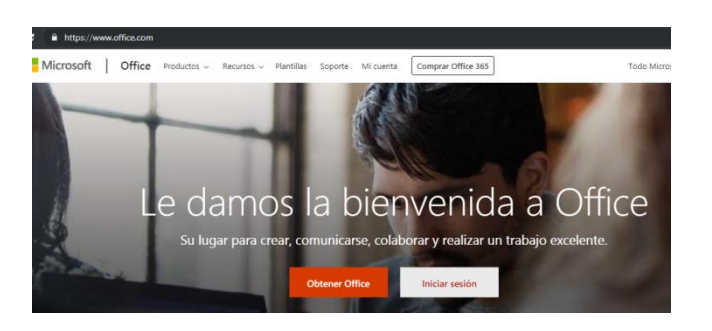

• Iniciar sesión (ingresar ID o de correo institucional y contraseña temporal)

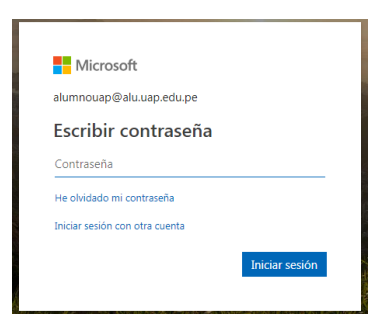

**Paso2 "Cambia la contraseña temporal"** Se le pedirá obligatoriamente cambiar la contraseña temporal. Se procede ingresando nuevamente la contraseña actual temporal y en la fila de abajo la nueva contraseña y confirmándola.

| alumnouan@alu uan edu ne                                                             |                                            |
|--------------------------------------------------------------------------------------|--------------------------------------------|
|                                                                                      | ~                                          |
| Actualizar contra                                                                    | sena                                       |
| Necesita actualizar la contra<br>la primera vez que inicia ses<br>contraseña expiró. | seña porque se trata de<br>ión o porque la |
| Contraseña actual                                                                    |                                            |
| C                                                                                    |                                            |
| Contrasena nueva                                                                     |                                            |
| Contrasena nueva<br>Confirmar contraseña                                             |                                            |

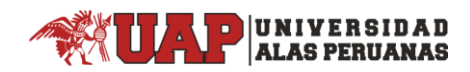

Paso3 "iniciar sesión nuevamente" Luego le pedirá ingresar nuevamente su contraseña nueva.

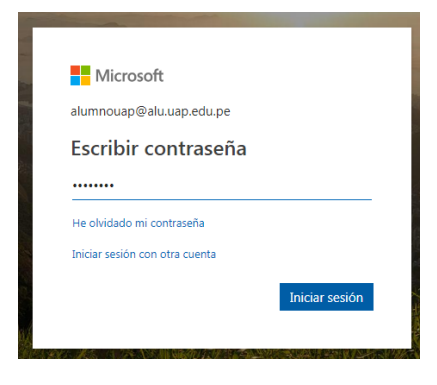

**Paso4 "Registro de información"** Luego de autenticarse le pedirá más información para mejorar la seguridad de su cuenta institucional UAP. Dar el botón siguiente.

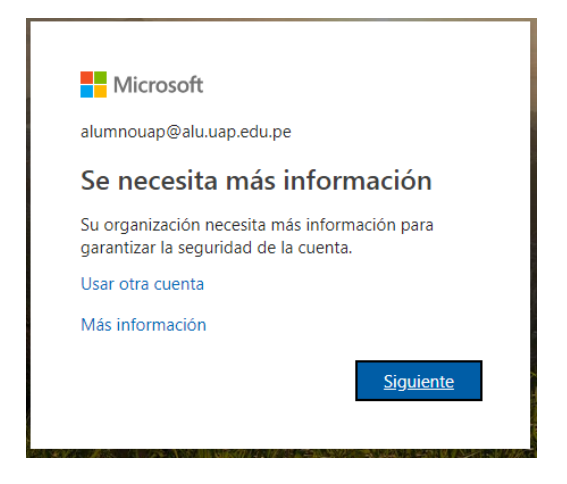

 Luego pedirá configurar por las 2 opciones su correo institucional para poder restablecer de forma automática la contraseña en caso lo necesite. (Se tendrá que dar click en: "Configurar ahora" he ingresar el teléfono personal y luego repetir el proceso para el correo personal)

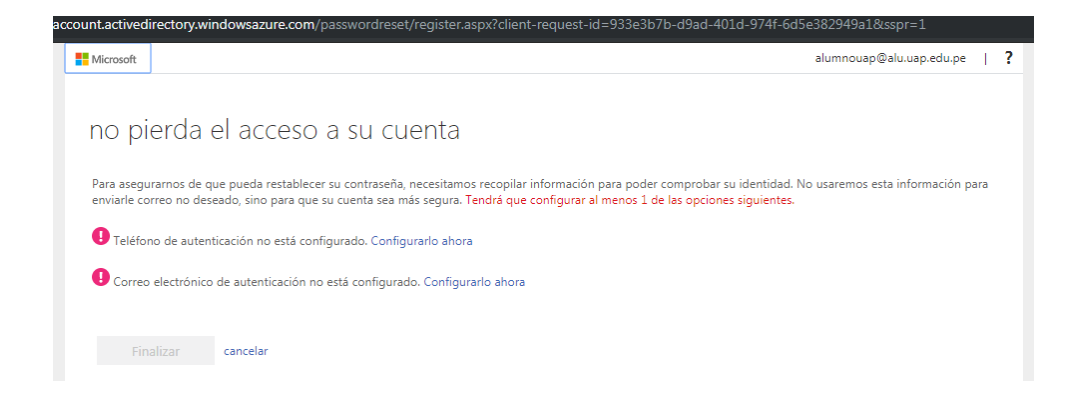

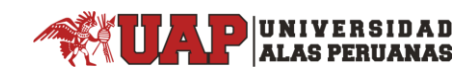

• Configurando por opción teléfono.

Ejemplo configurando opción teléfono: luego de ingresar los datos validar por mensaje de texto ó llamada. (Para configuración por correo, se le enviará el código de verificación en el correo personal que tenga registrado).

| Microsoft                                    |                                    | alumnouap@alu.uap.edu.pe |
|----------------------------------------------|------------------------------------|--------------------------|
|                                              |                                    |                          |
| no pierda el acceso a                        | su cuenta                          |                          |
|                                              |                                    |                          |
| Compruebe su número de teléfono de autenti   | cación siguiente.                  |                          |
| Teléfono de autenticación                    |                                    |                          |
| Perú (+51)                                   | Ŧ                                  |                          |
| 94                                           |                                    |                          |
| enviarme mensaje de texto                    |                                    |                          |
| Hemos enviado a su teléfono un mensaje de te | xto con un código de verificación. |                          |
|                                              | Comprohar                          |                          |
|                                              | Comprobal                          |                          |

 Ingresando el código de verificación: Se ingresará el código y dar click en botón comprobar. El código puede ser enviado por mensaje de texto ó llamada según la opción que se selecciona. (Si no funciona con la opción mensaje de texto también puede probar con la opción "llámame")

| Microsoft                                                                      | alumnouap@alu.uap.edu.pe   <b>?</b> |
|--------------------------------------------------------------------------------|-------------------------------------|
|                                                                                |                                     |
| no pierda el acceso a su cuenta                                                |                                     |
| Compruebe su número de teléfono de autenticación siguiente.                    |                                     |
| Teléfono de autenticación                                                      |                                     |
| Perú (+51) 🔻                                                                   |                                     |
| 94                                                                             |                                     |
| enviarme mensaje de texto Ilamarme                                             |                                     |
| Hemos enviado a su teléfono un mensaje de texto con un código de verificación. |                                     |
| 858845 Comprobar reintentar                                                    |                                     |
|                                                                                |                                     |
| A #-60                                                                         |                                     |
| Auas                                                                           |                                     |

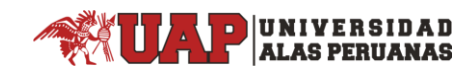

• Ejemplo configurando opción correo: Se debe usar un correo personal para la recuperación de la contraseña del correo institucional en un futuro.

| Microsoft                                                                                                    | alumnouap@alu.uap.edu.pe | 1    | ? |
|----------------------------------------------------------------------------------------------------|--------------------------|------|---|
|                                                                                                    |                          |      |   |
| no pierda el acceso a su cuenta                                                                                                    |                          |      |   |
| Compruebe su dirección de correo electrónico de autenticación a continuación. No use su dirección de correo electrónico de trabajo | o escuela principal.     |      |   |
| Correo electrónico de autenticación                                                                                                |                          |      |   |
| Enviarme un mensaje de correo electrónico                                                                                          |                          |      |   |
| Atrás                                                                                                    |                          |      |   |
|                                                                                                    |                          |      |   |
|                                                                                                    |                          |      |   |
|                                                                                                    |                          |      |   |
|                                                                                                    |                          |      |   |
|                                                                                                    |                          |      |   |
|                                                                                                    |                          |      |   |
| ©2019 Microsoft Legal   Privacidad                                                                                                 | La sesión expirará en    | 14:3 | 9 |

• Validando el correo: Al recibir el código de validación el correo personal seleccionado, proceder a "comprobar" el código.

| Microsoft                                                                                         | alumnouap@alu.uap.edu.pe   <b>?</b>                      |
|---------------------------------------------------------------------------------------------------|----------------------------------------------------------|
|                                                                                                   |                                                          |
| no pierda el acceso a su cuenta                                                                   |                                                          |
|                                                                                                   |                                                          |
| Compruebe su dirección de correo electrónico de autenticación a continuación. No use su direcci   | ón de correo electrónico de trabajo o escuela principal. |
| Correo electrónico de autenticación                                                               |                                                          |
| @hotmail.com                                                                                      |                                                          |
|                                                                                                   |                                                          |
| Encontrará un mensaje de correo electrónico con un código de verificación en su bandeja de entrac | la.                                                      |
|                                                                                                   |                                                          |
| 846521 Comprobar reintentar                                                                       |                                                          |
|                                                                                                   |                                                          |
| Atrás                                                                                             |                                                          |
|                                                                                                   |                                                          |
|                                                                                                   |                                                          |
|                                                                                                   |                                                          |
|                                                                                                   |                                                          |
|                                                                                                   |                                                          |
|                                                                                                   |                                                          |
| ©2019 Microsoft Legal   Privacidad                                                                | La sesión expirará en 14:5                               |

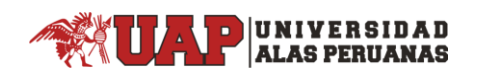

• Si todos los pasos anteriores resultaron con éxito le mostrará lo siguiente. (Tener en cuenta que también se puede solo configurar solo 1 de las opciones pero por mayor seguridad es preferible configurar ambas opciones).

| Microsoft alumnouap@a                                                                                                    |
|----------------------------------------------------------------------------------------------------|
|                                                                                                    |
| no pierda el acceso a su cuenta                                                                                                    |
| Gracias. Usaremos la información siguiente properar su cuenta si olvida la contraseña. Haga clic en "Finalizar" para cerrar esta página.                                                                                                    |
| ✓ Teléfono de autenticación establecido es +51 →→→→→→→>5. Cambiar                                                                                                    |
| 🕑 Correo electrónico de autenticación establecido es calente de la companya de la companya de l |
| Finalizar cancelar                                                                                                    |
|                                                                                                    |
|                                                                                                    |

Dar en "Finalizar" para proceder luego autenticarse con su clave actual y teniendo como seguridad 2 opciones para poder restablecer su contraseña de manera automática en un futuro.

**Paso5 "Iniciar sesión final"**: Para autenticarse ingresar desde la URL: <u>https://www.office.com/</u> e ingresar su usuario y contraseña con los últimos cambios realizados.

También puede encontrar manuales referentes al servicio de correo institucional UAP en el enlace: <u>https://uap.edu.pe/servicios/correo/</u>

Importante: De tener inconvenientes en algún proceso que se menciona en el manual, enviar un correo a: <u>helpdesk@uap.edu.pe</u> detallándonos el incidente, mencionando sus datos personales académicos y adjuntándonos la imagen de error. También podrás comunicarte al 6802940 opción 1. (Tener en cuenta que el correo: <u>helpdesk@uap.edu.pe</u> solo es para atención de solicitudes de incidencias al correo institucional UAP, no se atenderá otro tipo de solicitud o requerimiento por ese medio de atención. Par otras solicitudes de atención de servicios tecnológicos, registrar su solicitud desde: <u>https://uap.edu.pe/servicios/mesa-de-ayuda/</u>)